ภาคผนวก ก คู่มือติดตั้งโปรแกรม

## คู่มือการติดตั้งโปรแกรม

ติดตั้งโปรแกรมบน Plesk ของ Host Atom

- เข้าเว็บไซต์ https://support.hostatom.com/clientarea.php
- เข้าสู่ระบบ ผ่านทาง CLIENT LOGIN บนหน้าเว็บผู้ให้บริการโฮสติ้ง

| nostator                            | n       |                   |                                                                                                    |                             |             | ไทย 👻 กา           | รแจ้งเตือน 👻 ออกจากระบบ          |
|-------------------------------------|---------|-------------------|----------------------------------------------------------------------------------------------------|-----------------------------|-------------|--------------------|----------------------------------|
| หน้าแรก บริการ 🕶                    | โดเมน 👻 | ใบแจ้งค่าบริการ 👻 | บริการลูกค้า 👻                                                                                                    | แจ้งปัญหา/สอบถาม            | สร้างรายได้ | ช่องทางการชำระเงิน | สวัสดี, Aksadathi 👻              |
| 💄 ข้อมูลของคุณ                      |         | ยินดีต้ล          | วนรับกลั                                                                                                    | ับมา, Aksa                  | adath       |                    |                                  |
| Aksadath Luangwilai<br>53/4         |         | Portal Home / sta | เบสมาชิก                                                                                                    |                             |             |                    |                                  |
| chiang mai, Wat Ket, 50<br>Thailand | 000     |                   |                                                                                                    |                             |             |                    |                                  |
| 🖋 ປຣັບປຣຸຈ                          |         | บริการ            |                                                                                                    | โดเมน                       | ns          | แจ้งปัญหา/สอบถาม   | <b>O</b><br>ใบแจ้งค่าบริการ      |
| 🗅 ติดต่อ                            |         | <b>Q</b> ป้อนค่   | าถามที่นี่เพื่อหาค่                                                                                                    | <b>ันหาจากคู่มือของเร</b> า | 1           |                    |                                  |
| ไม่พบที่อยู่ที่ติดต่อ               |         | 🕞 บริการ/ผ        | ลิตภัณฑ์ที่คุณใช้งา                                                                                                    | นอยู่                       |             |                    | ⇒ บริการของฉัน                   |
| + เพิ่มการติดต่อใหม่                | -       | ไข้งานอยู่        | Reseller Hosting - Reseller Hosting - Reseller Host | seller Hosting R1 PL        |             | Login to I         | Plesk Control Panel ดูรายละเอียด |
| 🗖 ทางสัด                            |         |                   |                                                                                                    |                             |             |                    | View More                        |

– กด Login to Plesk Control Panel

| plesk                        |   | Q Search                    |                                      |             |                    |  |
|------------------------------|---|-----------------------------|--------------------------------------|-------------|--------------------|--|
| பி Home                      |   | Home                        |                                      |             |                    |  |
| Hosting Services             | ^ | _                           |                                      |             |                    |  |
| ి Customers                  |   | 🜉 Overview                  |                                      |             | 🔇 My Subscriptions |  |
| Domains                      | 1 | Setup date                  | Jan 23, 2024                         |             | lovedogsth.com     |  |
| ## Subscriptions             | 1 | Service plan                | r1                                   |             |                    |  |
| D Service Plans              | 1 | Disk space                  | Create own subscription              |             |                    |  |
| ₩ Tools & Utilities          |   | Traffic                     | fic 181.3 MB/month used of Unlimited |             |                    |  |
| WordPress                    |   | View detailed resource usag |                                      |             |                    |  |
| Links to Additional Services | ^ | My resources and permissio  |                                      |             |                    |  |
| Imunify360                   |   |                             |                                      |             |                    |  |
| My Profile                   | ^ | Lustomers                   | 0 total [add new]                    | 0 overusing |                    |  |
| 🖄 Profile                    | < | All subscriptions           | 1 total                              | 0 overusing |                    |  |
| <sup>©</sup> Change Password |   | 🖪 Service plans             | 1 total [add new]                    |             |                    |  |
| Interface Preferences        |   |                             |                                      |             |                    |  |

- กด Domains เพื่อเลือก Domains

| plesk                | Q Search                                                      |                                             |                                     |                                        | 81                                   | iksadath Luangwilai - 🚷 🕥 🌙     |
|----------------------|---------------------------------------------------------------|---------------------------------------------|-------------------------------------|----------------------------------------|--------------------------------------|---------------------------------|
| 🛆 Home               | Home >                                                        |                                             |                                     |                                        |                                      |                                 |
|                      | Domains                                                       |                                             |                                     |                                        |                                      |                                 |
| 음 Customers          | This is where you view information on all domain names regi   | stered in the system and can proceed to man | naging hosting services. To add a c | lomain for yourself or for hosting cus | tomers, just click Add Domain. You w | ill be prompted to create a new |
| 🖵 Domains 🔤          | customer and subscription while creating a domain, or to sele | ect from existing ones.                     |                                     |                                        |                                      |                                 |
| BB Subscriptions     | 1 items total Select all                                      |                                             |                                     |                                        |                                      |                                 |
| Service Plans        | Add Domain Add Subdomain Add Domain Alias                     | Set Status ~ Remove                         |                                     |                                        | 7                                    | Q                               |
| 11 Tools & Utilities | Domain Name                                                   | Subscriber                                  | Disk Usage                          | Traffic                                | Status                               |                                 |
| WordPress            | O lovedogsth.com                                              | Aksadath Luangwilai                         | 218.1 MB                            | 181.3 MB/month                         | Active -                             |                                 |
|                      |                                                               |                                             |                                     |                                        |                                      |                                 |
| My Profile 🔹         |                                                               |                                             |                                     |                                        |                                      |                                 |
| 🖨 Profile            | c                                                             |                                             |                                     |                                        |                                      |                                 |
| P Change Password    |                                                               |                                             |                                     |                                        |                                      |                                 |
|                      |                                                               |                                             |                                     |                                        |                                      |                                 |
|                      |                                                               |                                             |                                     |                                        |                                      |                                 |
|                      |                                                               |                                             |                                     |                                        |                                      |                                 |
|                      |                                                               |                                             |                                     |                                        |                                      |                                 |

- กดเลือก Domains ของเว็บไซต์

| plesk                                                                                                    | Q, search_                                                                                                    | Aksadath Luangwilai 🗸 🦉 🕥 🌙 |
|----------------------------------------------------------------------------------------------------|----------------------------------------------------------------------------------------------------|-----------------------------|
| A Home<br>Hosting Services ∧                                                                                                    | Here > Donates ><br>lovedogsth.com +Active - 1                                                                                                    | J                           |
| Customers  Customers  Customers  Subscriptions  Subscriptions  Customers  Customers  Cu | Dashboard     Hosting & DNS     Mail       Files & Databases     Files     Databases       Image: Spraw Argon     Image: Spraw Argon     Image: Spraw Argon       Image: Spraw Argon     Image: Spraw Argon     Image: Spraw Argon       Image: Spraw Argon     Image: Spraw Argon     Image: Spraw Argon       Image: Spraw Argon     Image: Spraw Argon     Image: Spraw Argon       Image: Spraw Argon     Image: Spraw Argon     Image: Spraw Argon |                             |
| Links to Additional Services  Imunify360 My Profile  Profile Profile Profile                                                                                                    | Statistics     Dev Tools       Disk space     218.1 MB     PHP       Taffic this month     181.3 MB       More statistics ~     Website importing       Website importing     PHP Composer                                                                                                    |                             |
| Interface Preferences                                                                                                    | Node js       Create Website         Node js version 18.15.1       Create Website         Security       SSL/TLS Certificates         Soundy can be improved       Directories         Advisor       Advisor                                                                                                    |                             |

- เลือก Databases เพื่อติดตั้ง ฐานข้อมูล

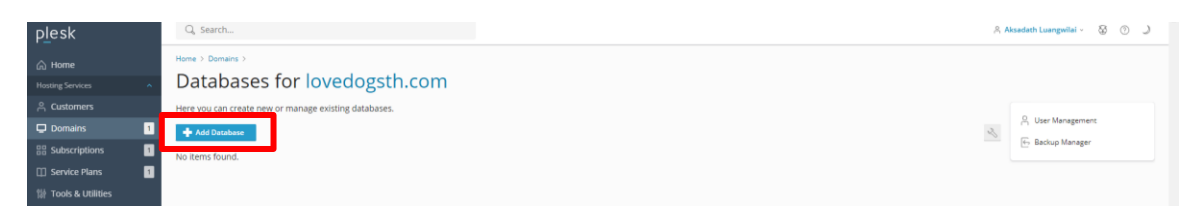

- เลือก Add Database

| p <u>l</u> esk               | Q Search                                                                                                    |
|------------------------------|----------------------------------------------------------------------------------------------------|
| Home Hosting Services        | Home > Domains > lovedogsth.com > Databases > Add a Database                                                                                                    |
| ို Customers                 | General                                                                                                    |
| 🖵 Domains 🕴 1                | Database name * lovedo_ nodejs_dog_community_c                                                                                                    |
| Bubscriptions                | Database server localhost 3306 (default for MariaDB, v10.5.23)                                                                                                  |
| Service Plans                |                                                                                                    |
| 않 Tools & Utilities          | Related site lovedogsth.com Y                                                                                                    |
| WordPress                    | Users                                                                                                    |
| Links to Additional Services | Create a default database user. Plesk will access the database on behalf of this user. If no database users are assigned to the database, it is not accessible. |
| Imunify360                   | Create a database user                                                                                                    |
| My Profile ^                 | Database user name * lovedo project final web develo                                                                                                    |
| 🖄 Profile                    |                                                                                                    |
| <sup>©</sup> Change Password | Password * Strong (?)                                                                                                    |
| Interface Preferences        | Generate                                                                                                    |
|                              | Confirm password *                                                                                                    |
|                              | User has access to all databases within the selected subscription                                                                                               |
|                              | * Required fields OK Cancel                                                                                                    |

- กรอกข้อมูลให้ครบ ได้แก้
  - Databases name : ชื่อฐานข้อมูล
  - Related site : เลือก Domain ของเว็บไซต์
  - Database user name : ชื่อผู้ใช้สำหรับเข้าสู่ฐานข้อมูล
  - Password :รหัสผ่านสำหรับเข้าสู่ฐานข้อมูล
  - กด OK

#### Databases for lovedogsth.com

| Here you can create new or manage existing databases                         |                                |                    |   |  |  |
|------------------------------------------------------------------------------|--------------------------------|--------------------|---|--|--|
| + Add Database                                                               |                                |                    | Z |  |  |
| A lovedo_nodejs_dog_community_db Related to lovedogsth.com Change phpMyAdmin |                                |                    |   |  |  |
| Host: localhost:3306 (MariaDB) Users: lovedo_dog                             | -community Tables: 0 Size: 0 B |                    |   |  |  |
|                                                                              | ∽ Show Less                    |                    |   |  |  |
| 🎪 phpMyAdmin                                                                 | Connection Info                | Сору               |   |  |  |
| Export Dump                                                                  | 1 Import Dump                  | 📀 Check and Repair |   |  |  |
| X Remove Database                                                            |                                |                    |   |  |  |
|                                                                              |                                |                    |   |  |  |

- เลือก phpMyAdmin

| A Subject found in database.                                                                                                    | 5 |
|----------------------------------------------------------------------------------------------------|---|
| Recent Favorites<br>New Create new table<br>Toble and Columns Table and Columns Table an |   |
| New     Create new table       Table name     Number of columns                                                                                                    |   |
| Table name Number of columns                                                                                                    |   |
|                                                                                                    |   |
| 4 Create                                                                                                    |   |
|                                                                                                    |   |
|                                                                                                    |   |
|                                                                                                    |   |
|                                                                                                    |   |
|                                                                                                    |   |
|                                                                                                    |   |
|                                                                                                    |   |
|                                                                                                    |   |
|                                                                                                    |   |
|                                                                                                    |   |

### - เลือก import

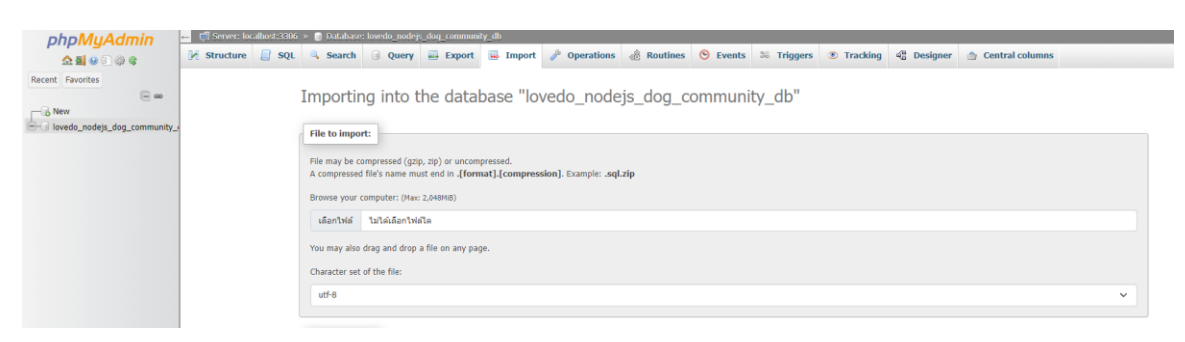

### - import ไฟล์ฐานข้อมูลเข้าสู่เว็บไซต์ -> เลือก import

| phpMuAdmin                                                     | 🛻 👩 Server: localhost:3306 🔹 👩 Datal | abase; lovedo_nodejs_dog_com    | nmety_db                      |                                |                           |                 |
|----------------------------------------------------------------|--------------------------------------|---------------------------------|-------------------------------|--------------------------------|---------------------------|-----------------|
| 0510000                                                        | 🥖 Structure 🧾 SQL 🔍 Sear             | arch 🔒 Query 🗮 Expo             | rt 🗟 Import 🥜 Operations      | 🆓 Routines 🚫 Events 🗮 Trigge   | ers 🖲 Tracking 🍕 Designer | Central columns |
| Recent Favorites                                               | Filters                              |                                 |                               |                                |                           |                 |
| New I lovedo_nodejs_dog_communit Type to filter those. Enter X | Containing the word:                 |                                 |                               |                                |                           |                 |
|                                                                | Table                                | Action                          |                               | Rows 🏭 Type Collation          | Size Overhead             |                 |
| tb_add_point                                                   | tb_add_point                         | 🚖 🔄 Browse 🙀 Structure          | 🍖 Search 📑 Insert 🚆 Empty 🥥 D | op 9 InnoDB utf8_general_ci    | 16.0 KiB -                |                 |
| tb_article                                                     | tb_article                           | 🚖 📃 Browse 🍺 Structure          | 🔹 Search 🔮 Insert 🚍 Empty 🥥 D | op 5 InnoDB utf8_general_ci    | 416.0 KiB -               |                 |
| to_boardneaith                                                 | tb_boardhealth                       | 🚖 📄 Browse 📝 Structure          | 🔹 Search 🐩 Insert 🚔 Empty 🥥 D | rop 7 InnoDB utf8_general_ci   | 48.0 KiB -                |                 |
| tb_comment_article                                             | tb_boost                             | 😭 📃 Browse 📝 Structure          | 🔹 Search 💈 Insert 🚍 Empty 🥥 D | rop 9 InnoDB utf8_general_ci   | 16.0 K/B -                |                 |
| + tb_comment_boardhealth                                       | tb_comment_article                   | 🚖 📃 Browse 📝 Structure          | 👒 Search 💈 Insert 💭 Empty 🥥 D | rop 3 InnoD8 utf8_general_ci   | 16.0 KiB -                |                 |
| + tb_comment_communitybe                                       | tb_comment_boardhealth               | 😭 🔲 Browse 🍞 Structure          | 🔹 Search 💈 Insert 🚍 Empty 🤤 D | rop 29 InnoDB utf8_general_ci  | 16.0 KiB -                |                 |
| tb_comment_shop                                                | tb_comment_communityboard            | Browse 🦌 Structure              | 🔹 Search 😼 Insert 🚍 Empty 🥥 D | rop 3 InnoDB utf8_general_ci   | 16.0 KiB -                |                 |
| tb_comment_vets                                                | tb_comment_shop                      | 🚖 📄 Browse 🥻 Structure          | 😹 Search 👫 Insert 📾 Empty 🙆 D | rop 2 InnoDB utf8_general_ci   | 16.0 KiB -                |                 |
| th communityboard                                              | tb_comment_vets                      | 🚖 🗐 Browse 📝 Structure          | R Search 🛃 Insert 🚍 Empty 🥥 D | rop 1 InnoDB utf8_general_ci   | 16.0 KiB -                |                 |
| + tb_communityboardtype                                        | tb_communityarticletype              | 🚖 🖂 Browse 🍞 Structure          | 🔹 Search 😼 Insert 📾 Empty 🤤 D | rop 8 InnoD8 utf8_general_ci   | 16.0 KiB -                |                 |
| tb_confirm_add_point                                           | tb_communityboard                    | 🚖 🗐 Browse 🚺 Structure          | 👒 Search 😼 Insert 📾 Empty 🥥 D | rop 6 InnoD8 utf8mb4_general_c | 16.0 KiB -                |                 |
| + tb_confirm_out_point                                         | tb_communityboardtype                | 🚖 🔲 Browse 📡 Structure          | R Search 😹 Insert 🚍 Empty 🥥 D | top 3 InnoDB utf8_general_ci   | 16.0 KiB -                |                 |
| tb_dog                                                         | tb_confirm_add_point                 | 🚖 🔲 Browse ⊮ Structure          | 🗷 Search 🐱 Insert 💭 Empty 🤤 D | rop 9 InnoDB utf8_general_ci   | 16.0 KiB -                |                 |
| to_gender                                                      | tb_confirm_out_point                 | 🛓 🗐 Browse 🕻 Structure          | Search 34 Insert 📾 Empty 🖨 D  | top 6 InnoD8 utf8_general_ci   | 16.0 KiB -                |                 |
| the like article                                               | tb_dog                               | 🚖 🔟 Browse 🕼 Structure          | 🙊 Search 👫 Insert 📾 Empty 🥥 D | top 2 InnoDB utf8_general_ci   | 16.0 KiB -                |                 |
| +- > tb_like_boardhealth                                       | tb gender                            | 🚖 🖂 Browse 🍃 Structure          | search Seinsert Bempty a D    | rop 3 InnoDB utf8mb4 general c | 16.0 KiB -                |                 |
| tb_like_comment_vets                                           | tb level                             | Browse M Structure              | R Search H Insert Empty OD    | rop 4 InnoDB utf8 general ci   | 16.0 KiB -                |                 |
| tb_like_communityboard                                         | tb_like_article                      | I Browse Je Structure           | Search Se Insert BEmpty BD    | top 3 InnoDB utf8 general ci   | 16.0 KiB -                |                 |
| tb_like_shop                                                   | th like boardhealth                  | Browse M Structure              | Search Seinsert Empty OD      | rop 19 InnoDB utf8 general ci  | 16.0 KiB -                |                 |
| to_out_point                                                   | tb like comment vets                 | III Browse I Structure          | s Search Se Insert Empty OD   | rop 3 InnoDB utf8 general ci   | 16.0 KiB -                |                 |
| the point user                                                 | th like communityboard               | Browse M Structure              | Search Be Insert B Fronty OD  | ron 2 InnoDB utf8 general ci   | 16.0 KiB -                |                 |
| 1.55                                                           |                                      | m in another and be between the | a man a man M cubb a o        | 2 amo general a                |                           |                 |

| Dashboard Hosting & DNS Mail                                                                                                    |                  |
|----------------------------------------------------------------------------------------------------|------------------|
|                                                                                                    |                  |
| Files & Databases                                                                                                    |                  |
| Buildinautu<br>quesunautingtiv<br>for FTP, Database                                                                                                    |                  |
| FTP Backup & Restore Website Copying                                                                                                    |                  |
| Statistics O Dev Tools                                                                                                    |                  |
| Disk space 218.1 MB PHP<br>Traffic this month 181.3 MB Scheduled Tasks                                                                                                    |                  |
| More statistics ~ Website Importing HPP Composer 🚯 Git                                                                                                    |                  |
| Node.js<br>Node.js version: 18.19.1                                                                                                    |                  |
| Convinu                                                                                                    |                  |
| - เลือก Files                                                                                                    |                  |
| File Manager for lovedogsth.com                                                                                                    |                  |
| Copy Move Archive - More - Remove Search in filename     Search in filename     Search in filename                                                                                                    | Q, v             |
| Construction of the second of the second of the secon      |                  |
| > in npm     interver     and interver     and interver     and interver       > in npm     interver     junction     and interver     and interver                                                                                                    | rv               |
| > ⊇ ssh ☐ ⊇ing Feb 27, 2024 08:59 AM rvx rx rx lovedogsth.com_nodzre0zhbh psad                                                                                                    | = -              |
| Mar 6, 2024 06:26 PM NWX FXX FXX lovedogsth.com_nodzre0zhbh psad                                                                                                    | <b>≡</b>         |
| Generation of the second second       | = -              |
| > 🔄 logs Feb 15, 2024 05:53 AM nwx r+x r+x lovedogsth.com_nodzre0zhbh psac                                                                                                    | = -              |
| > 🔤 mysql-nodejs-rest-api                                                                                                    | = -              |
| > The two contracts and the two contracts and the two contracts an | = ×              |
| Feb 27, 2024 08:58 AM rwx r+x r+x lovedogsth.com_nodzre0zhbh psacl                                                                                                    | = -              |
| Feb 15, 2024 05:58 AM 3 B rw-rr lovedogsth.com_nodzre0zhbh psac                                                                                                    | = -              |
| Feb 15, 2024 05:57 AM 1.8 KB rw-rr- lovedogsth.com_nodzre0zhbh psac                                                                                                    | = ×              |
| Feb 15, 2024 05:59 AM 72.2 KB rv-r-r lovedogsth.com_nodzre0zhbh psac                                                                                                    | $\equiv$ $\cdot$ |
| Feb 15, 2024 05:56 AM 629 B rw-r-r- lovedogsth.com_nodzre0zhbh psac                                                                                                    | = -              |

- สร้าง Create Directory ตั้งชื่อตามรูป และ Upload File โปรเจค โดยเลือกเฉพาะ กรอบสี

แดง

| ^ | o lovedogsth.com                |                                      | • Active ~                                | 218.1 MB        | 181.3 MB/month |
|---|---------------------------------|--------------------------------------|-------------------------------------------|-----------------|----------------|
|   |                                 | Dashboard Hosting & DNS              | Mail                                      |                 |                |
|   | 5%                              | Files & Databases                    |                                           |                 |                |
|   | ยินดีต้อนรับ<br>ชุมชนคนรักลุนัข | Connection Info<br>for FTP, Database | Files                                     | Databases       |                |
|   | a shaf                          | FTP                                  | Backup & Restore                          | Website Copying |                |
|   | Statistics Q                    | Dev Tools                            |                                           |                 |                |
|   | Disk space 218.1 MB             | PHP<br>Version 8.2.16                | Logs                                      | Scheduled Tasks |                |
|   | Traffic this month 181.3 MB     |                                      |                                           |                 |                |
|   | More statistics ~               | Kebsite Importing                    | PHP Composer                              | Git             |                |
|   |                                 | Node.js<br>Node.js version: 18.19.1  | Create Website<br>CMS, Builders, and more |                 |                |
|   | •                               |                                      |                                           |                 |                |

- เสือก Node js

# Node.js on lovedogsth.com

Dashboard Run Node.js commands

| 🖸 Restart Ap              | P + NPN    | l install         | ▷ Run script        | Disable Noo   | de.js  | 🗁 File Manager |
|---------------------------|------------|-------------------|---------------------|---------------|--------|----------------|
| Node.js Versi             | on         | 18.19.1           | 1                   |               |        |                |
| Package Man               | ager       | npm               |                     |               |        |                |
| Document Ro               | ot         | /nodej:           | s-project-dog-com   | munity-github |        |                |
| Application M             | ode        | produc            | ction               |               |        |                |
| Application U             | RL         | http://l          | lovedogsth.com 더    |               |        |                |
| Application R             | oot        | /nodej:           | s-project-dog-com   | munity-github | [open] |                |
| Application St            | artup File | app.js            | [edit]              |               |        |                |
| Custom envir<br>variables | onment     | - USER<br>[specif | _ID: USER_KEY<br>y] |               |        |                |

- ตั้งค่า Node js
  - Node js Version : เลือกเวอร์ชันให้ตรงกับที่ใช้หรือใกล้เคียงที่สุด
  - Package Manager : เลือก npm

 Application Mode : เลือก product หากเลือกเป็น development จะสามารถ เข้าถึงไฟล์หลังบ้านเราได้

- Application Root : Directory ที่อยู่ไฟล์ของโปรเจค ที่นี้เลือก /nodejs-project-

dog-community-github

- Application Startup File : ไฟล์เริ่มต้นโปรเจค ที่นี้เลือก app.js

- กด NPM install เพื่อติดตั้ง package

### - ตั้งค่า Port และ การเชื่อมต่อ ฐานข้อมูลของโปรเจค

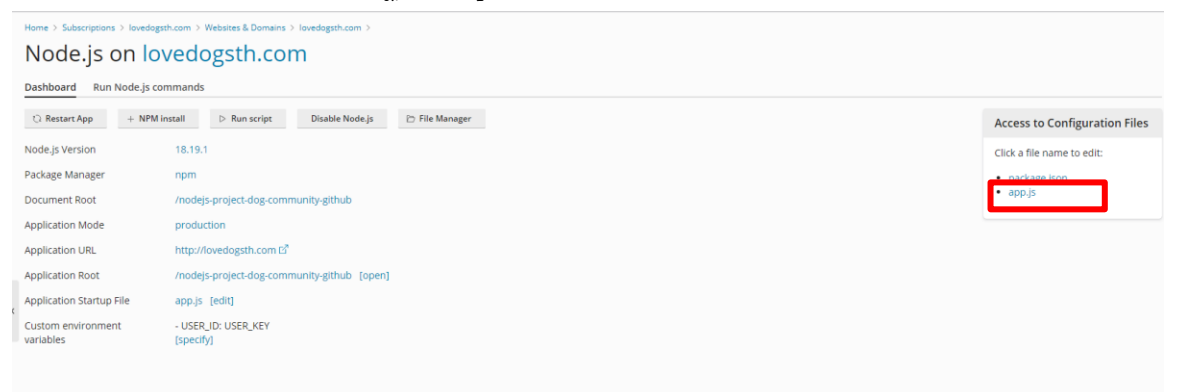

### - เลือก ไฟล์ app.js เพื่อแก้ไข port ของโปรเจค

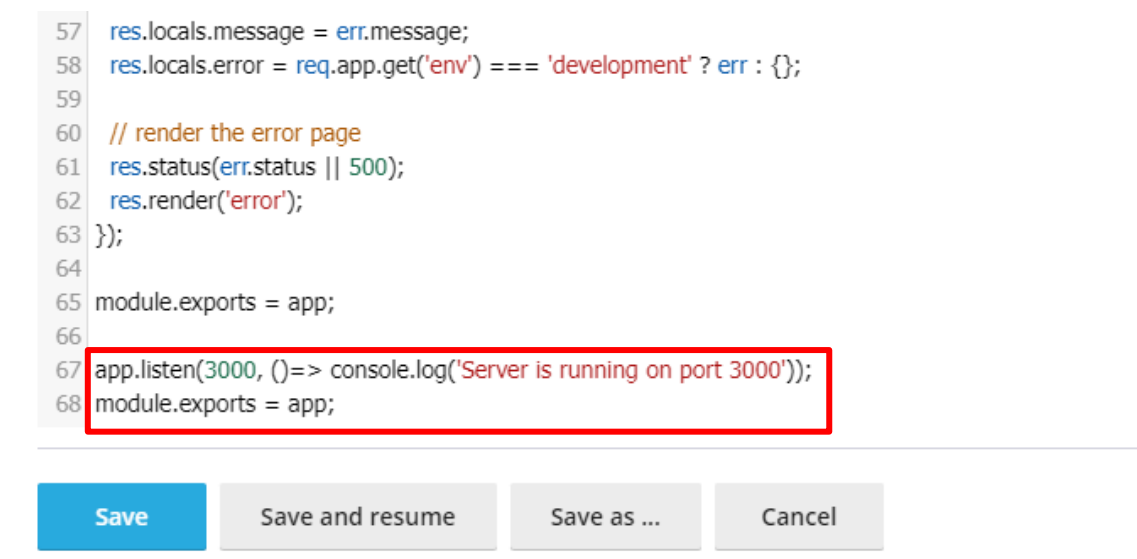

-เพิ่ม Code ในกรอบสีแดง และเลือก Save

| Home directory $>$ nodejs-project-dog-community-github $>$ lib $>$ |
|--------------------------------------------------------------------|
| Name 🕇                                                             |
| 🌲                                                                  |
| 📃 🧵 db.js                                                          |

- ไปที่ Directory lib เปิดไฟล์ db.js

| <pre>21 connection.connect((error) =&gt; { 22    if (!!error) { 23        console.log(error); 24    } else { 25        console.log('Connected'); 26    } 27  }) 28 29 module.exports = connection;</pre> | <pre>host: "lo<br/>host: "lo<br/>host: "lo<br/>host: "3:<br/>bound<br/>host: "3:<br/>host: "3:<br/>host: "3:<br/>host: "3:<br/>host: "3:<br/>host: "10<br/>host: "lo<br/>host: "lo<br/>host: host: "lo<br/>host: host: "lo<br/>host: host: h</pre> | calhost",<br>"143.198.204.198",<br>306",<br>vedo_dog-community",<br>d: " | ,<br>, |  |
|----------------------------------------------------------------------------------------------------|----------------------------------------------------------------------------------------------------|--------------------------------------------------------------------------|--------|--|
| 29 module.exports = connection;                                                                                                    | 21 connection<br>22 if (!!erro<br>23 consc<br>24 } else {<br>25 consc<br>26 }<br>27 })<br>28                                                                                                    | connect((error) => {<br>r) {<br>le.log(error);<br>le.log('Connected');   |        |  |
|                                                                                                    | 29 module.exp                                                                                                    | orts = connection;                                                       |        |  |

- กรอกข้อมูลการเชื่อมต่อฐานข้อมูลที่เคยสร้างไว้ แล้วเลือก Save

| Dashboard Run Node.js commands  |                                      |                      |                |  |
|---------------------------------|--------------------------------------|----------------------|----------------|--|
| ි Restart App + NPM in          | nstall ▷ Run script                  | Disable Node.js      | 🖻 File Manager |  |
| Node.js Version                 | 18.19.1                              |                      |                |  |
| Package Manager                 | npm                                  |                      |                |  |
| Document Root                   | /nodejs-project-dog-community-github |                      |                |  |
| Application Mode                | production                           | _                    |                |  |
| Application URL                 | http://lovedogsth.com 더              |                      |                |  |
| Application Root                | /nodejs-project-dog-comm             | nunity-github [open] |                |  |
| Application Startup File        | app.js [edit]                        |                      |                |  |
| Custom environment<br>variables | - USER_ID: USER_KEY<br>[specify]     |                      |                |  |

- เลือก Restart App และเปิดหน้าเว็บไซต์

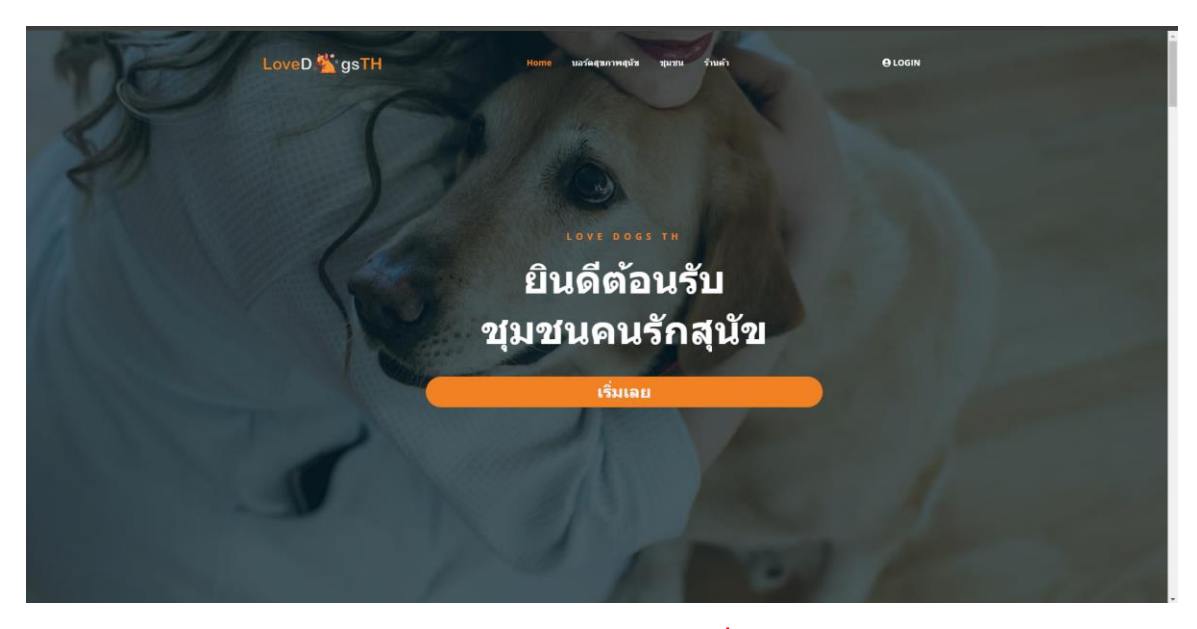

\*\* หากหน้าเว็บไซต์แสดงเป็น 403 Error 403 ให้รอซักครู่เพื่อให้ Server set เว็บไซต์ให้เสร็จก่อน หากไม่สำเร็จกรุณาติดต่อผู้ใช้บริการ Host Atom\*\*